# \*\* PLEASE ALLOW 7 TO 10 DAYS FOR PROCESSING ALL REQUESTS \*\*

- Forms can be found on the Court's website: <u>www.nywb.uscourts.gov</u>, under the heading: <u>NextGen CM/ECF > How to</u> <u>become an E-filer</u>.
- The Court requires an original wet signature on all forms. All forms must be mailed to the Buffalo office.

# Admission to Practice: (There is NO fee)

- Attorneys employed by a Federal Agency may skip this step.
- Attorneys admitted to U.S. District Court for the Western District of New York before September 1, 1979 are grandfathered into Bankruptcy Court. Attorney needs only to supply date of admission.
- Must be admitted to the District Court for the Western District of New York. Contact the District Court for admittance procedures at 716-551-1700 or visit the website: www.nywd.uscourts.gov
- After admitted to the District Court, you may be admitted to the Bankruptcy Court.

# Public Access to Court Electronic Records (PACER)

An individual PACER account is required to be an e-filer. To register for PACER, go to: <u>https://pacer.uscourts.gov</u> Your <u>PACER</u> username and password will be used for e-filing.

#### How to become an E-filer: Admitted Attorneys (follow the steps below in order) (There is NO fee)

- 1. Mail the Attorney Admission to Practice Petition form to the Court.
- 2. Read and familiarize yourself with the CM/ECF Electronic Learning Modules posted to the Court's website. Go to: www.nywb.uscourts.gov > NextGen CM/ECF > CM/ECF Electronic Learning Modules.
- 3. To be an e-filer, you must have an individual PACER account. Go to: <u>https://pacer.uscourts.gov</u>
- 4. Request E-filing privileges. Go to: https://pacer.uscourts.gov > in the upper right corner, click: "Log in to..." > Manage PACER Account > enter your PACER credentials > click on the 'Maintenance' Tab

#### How to become an E-filer: Pro Hac Vice (follow the steps below in order) (There is NO fee)

# \*WDNY does not have a local form template for the motion and order.

#### \*The attorney must e-file their own motion to appear pro hac vice.

- 1. Send an email to: lisa\_czaja@nywb.uscourts.gov. Include the case number, the attorney name and that you intend to be admitted pro hac vice. Do not wait for a response. Go to step 2 and 3.
- 2. To be an e-filer, you must have an individual PACER account. Go to: <u>https://pacer.uscourts.gov</u>
- 3. Request E-filing privileges. Go to: https://pacer.uscourts.gov > in the upper right corner, click: "Log in to..." > Manage PACER Account > enter your PACER credentials > click on the 'Maintenance' Tab; when prompted, select: **Pro Hac Vice**.
- 4. After the Court processes your request, e-file an Ex Parte Motion to Appear Pro Hac Vice and Proposed Order.
- 5. Mail a Chambers Copy to the appropriate office of the Court.

# How to become an E-filer: Non-Attorney (Email Notifications (NEF's) are NOT available) (There is NO fee)

- Admission to Practice is not required. An attorney may apply for a 'non-attorney' e-filing account, however, e-filing is limited to documents such as: Proofs of Claim, Transfer of Claim, Reaffirmation Agreement, Creditor Request for Notice.
- To be an e-filer, you must have an individual PACER account. Go to: <u>https://pacer.uscourts.gov</u>
- To request e-filing privileges, go to: https://pacer.uscourts.gov > in the upper right corner, click: "Log in to..." > Manage PACER Account > enter your PACER credentials > click on the 'Maintenance' Tab
- E-Filing accounts are non-transferrable. Each person must have their own PACER account and e-filing account.

**Voice Case Information System (VCIS):** Case filing information and deadline dates can be obtained free of charge by calling our Voice Case Information System (VCIS): (716) 362-3201 or 866-222-8029

<sup>\*</sup>This information is provided as a general overview. Please review applicable Local Rules and Administrative Procedures for additional information.